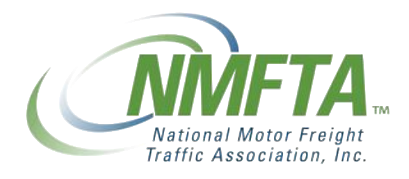

# NetForum Quick Start Guide

A Guide to NMFTA Membership Management

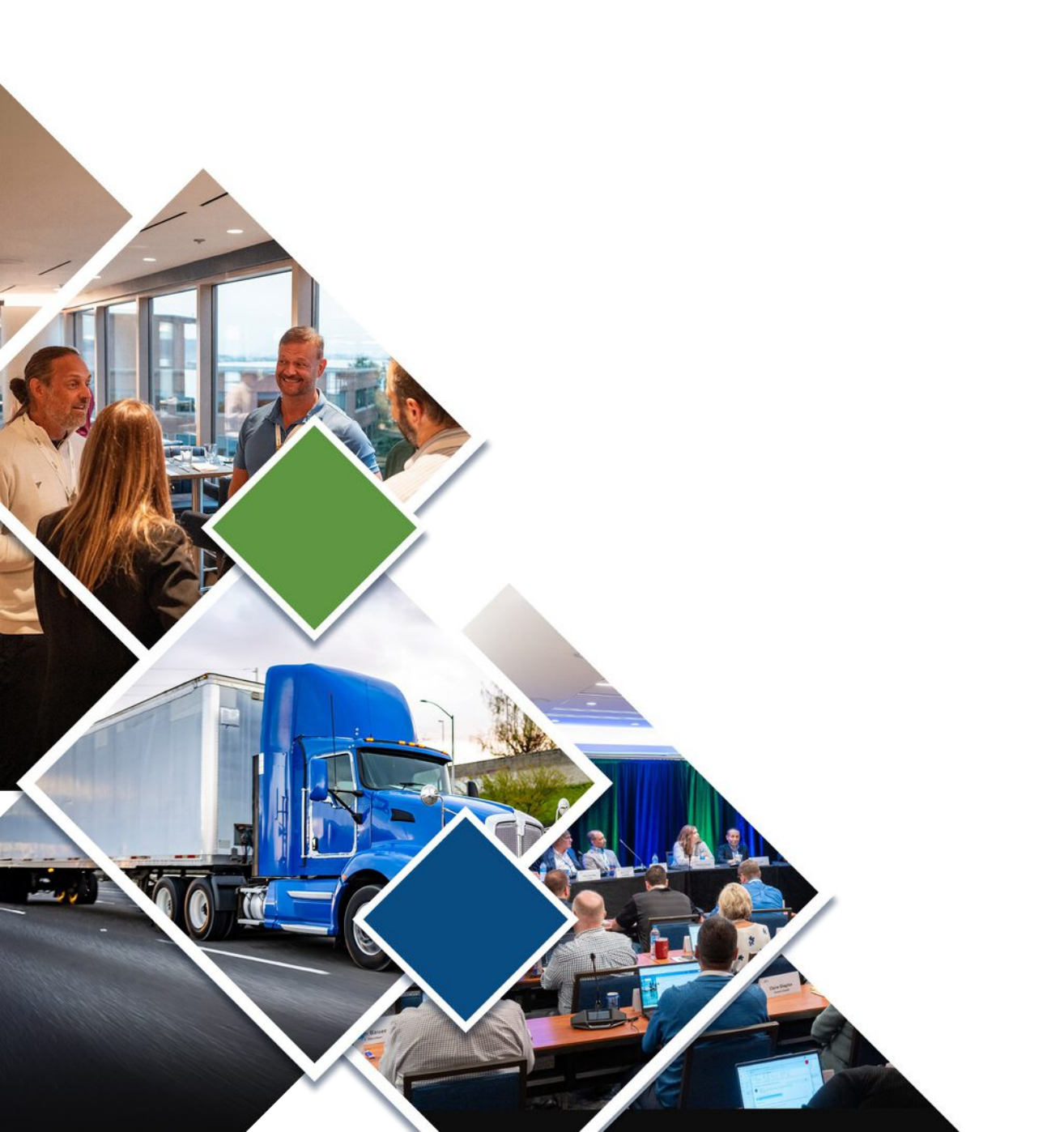

Welcome to <u>myNMFTA</u>! This is NMFTA's brand new member service portal. Through this portal, you'll have the ability to safely and securely:

- Access your account
- Update company information:
  - Point of contact
  - Company address
  - Email address
  - Phone number
- Upload your revenue to instantaneously calculate your annual dues/participation
- Instantly create and pay invoices

Let's get started.

# Step One

Go to https://my.nmfta.org

# Step Two

Enter your email address and the temporary password provided in your Welcome email.

|                                                                                                    | — ·                                                  |
|----------------------------------------------------------------------------------------------------|------------------------------------------------------|
|                                                                                                    |                                                      |
| Traffic Association, Inc.                                                                                                    | Enter your work                                      |
| My Account Events Online Store Contact Us                                                                                                    | email address. Use                                   |
| Sign In or Create an Account<br>Please sign in or create a new user account. It your login information is displayed below, then you are already log | ged in. the password provided in your welcome email. |
| Login                                                                                                    |                                                      |
| Email: someone@example.com                                                                                                    | m                                                    |
| Password: Password                                                                                                    |                                                      |
| ] ] Remember mo                                                                                                    |                                                      |
| Uncheck if on a public compute                                                                                                    |                                                      |
| Login                                                                                                    |                                                      |
| Forgot your password?<br>Create an account                                                                                                    |                                                      |
|                                                                                                    | J                                                    |

**NOTE:** You will be required to change your password when you first login.

# **Step Three**

Once you are logged in, this is the screen you will see. This page is your account profile. Select Renew. If you do not see the Renew link please contact NMFTA at (866) 411-6632 or email us at membership@nmfta.org.

| The register and the residence of the residence of the re |                                                                                              |                                                                                                    |                                                                                                    |                                                                                                    |
|----------------------------------------------------------------------------------------------------|----------------------------------------------------------------------------------------------|----------------------------------------------------------------------------------------------------|----------------------------------------------------------------------------------------------------|----------------------------------------------------------------------------------------------------|
|                                                                                                    |                                                                                              |                                                                                                    |                                                                                                    |                                                                                                    |
| Info Events Online Store                                                                                                    | Contact Us                                                                                   |                                                                                                    |                                                                                                    |                                                                                                    |
| ship Typo: <b>Complimentary Member</b> /                                                                                                    | Expires: 5/30/2025                                                                           | Click                                                                                                    | c here to<br>enew                                                                                                    |                                                                                                    |
|                                                                                                    |                                                                                              |                                                                                                    |                                                                                                    |                                                                                                    |
| L Interstate Carrier (IM)                                                                                                    | Alexandria, VA 22314                                                                         | Primary Billing                                                                                                    | Renew                                                                                                    | 🖊 Edit                                                                                                    |
| 🗳 Eot                                                                                                    | 'isible Online: Yes)                                                                         | Zedt Phimary Into                                                                                                    | & My Account Links                                                                                                    |                                                                                                    |
| Na<br>Comp                                                                                                    | Member First Name Member any: My Company  for 1001 N Fairfax SI Ste 600 Approachin 1/0 20314 | Last Name                                                                                                    | My Profile<br>My Full Profile<br>My Full Contact Info<br>My Social Communities Lin<br>My Drovices                                                                                                    | ks                                                                                                    |
|                                                                                                    | Info Events Online Store                                                                     | Info Events Online Store Contact Us  ship Type: Complimentary Member / Expires: 5/30/2025  Interstate Carrier (IM) Alexandria, VA 22314  Forfile Details (Visible Unline: Yes)  Name: Member First Name Member Company: My Company  IOU1 N Fairfax St Ste 600 Alexandria, VA, 22314  INTER STATES | Info Events Online Store Contact Us  Click ship Type: Complimentary Member / Expires: 5/30/2025  Interstate Carrier (IM) Alexandria, VA 22314 Primary Billing  Forfile Details (Visible Unline: Yes)  Forfile Details (Visible Unline: Yes)  Name: Member First Name Member Last Name Company: My Company  1001 N Fairfax St Ste 600 Alexandria, VA, 22314 UNITES 5 | Info Events Online Store Contact Us  Click here to Renew  Click here to Renew  Click here to |

# **Step Four**

Enter/verify the required information.

My Account Organization Info Events Online Store Contact Us

Renewing For:

## **My Company**

Please verify the revenue amount you enter is accurate. Once you click "Calculate Dues," the revenue field will be locked.

If you need to correct an error, contact NMFTA for assistance at phone number (866) 411-6632, or by email, membership@nmfta.org.

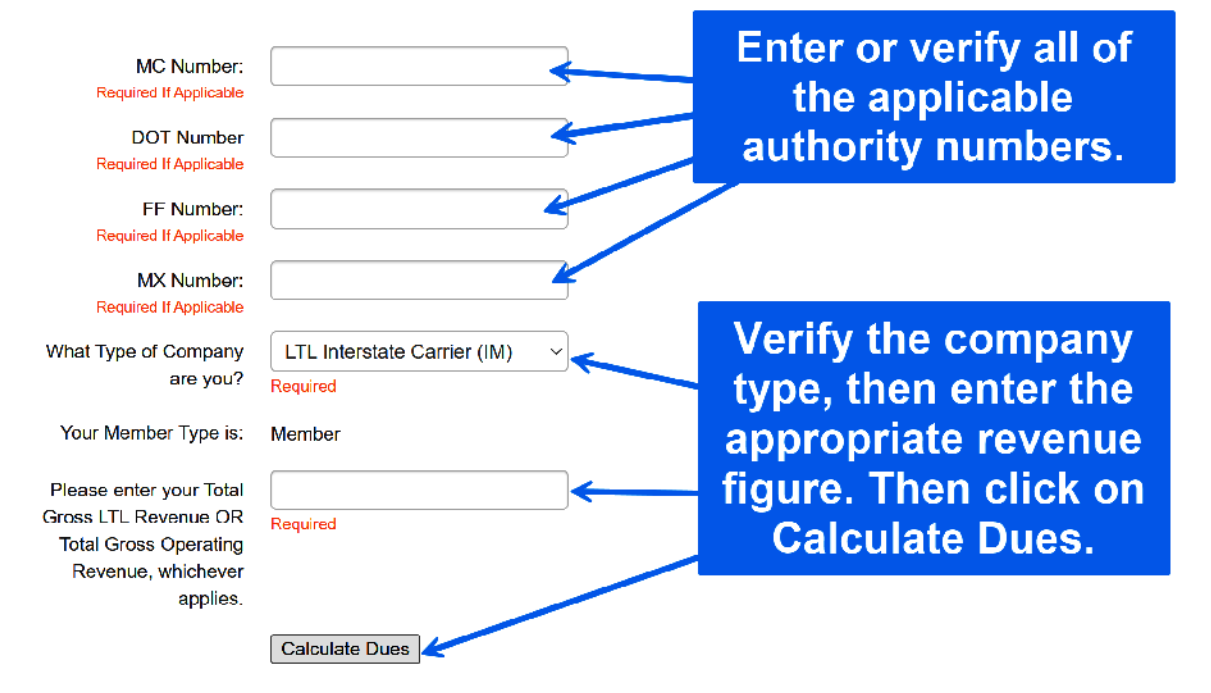

**NOTE:** Once you click on the Calculate Dues button, the Revenue field will be locked. Please ensure you enter the correct figure before clicking the button. If you make a mistake, you will need to contact NMFTA for correction. Email us at <u>membership@nmfta.org</u>.

# **Step Five**

Before you can move forward, attestation to the accuracy of the revenue figure and the Licensing Agreement is required.

| Calc       | ulate Dues                                                                                                    |                                                                                                    |
|------------|----------------------------------------------------------------------------------------------------|----------------------------------------------------------------------------------------------------|
| <b></b> 0  | I do attest that I entered the numbers correctly. This document has been duly verified and atter<br>are accurate and certified as per official records. This attestation is issued for official use only a<br>presented information. | sted by the Revenue Department. The details mentioned herein<br>nd does not confer any rights beyond authentication of the |
| <b>───</b> | I attest to the License Agreement for my Company Type ~ LTL Interstate (IM). This License Agree<br>Licensee fails to remit the applicable fees in accordance with the terms herein.                                                  | ement shall remain in full force and effect unless and until the                                                           |
|            | Clicking here will allow yo<br>view and download the<br>Licensing Agreement.                                                                                                    | e * Fill in all required fields and Calculate Dues to continue. Continue Cancel                                            |

When all required actions have been completed, the Continue button will turn green, indicating the ability to move forward.

| What Type of Company    | LTL In         | terstate Carrier (IM) 🛛 🗸                                                                                                    |
|-------------------------|----------------|----------------------------------------------------------------------------------------------------|
| are you?                | Required       |                                                                                                    |
| Your Member Type is:    | Member         |                                                                                                    |
| Please enter your Total | 1              |                                                                                                    |
| Gross LTL Revenue OR    | Required       |                                                                                                    |
| Revenue, whichever      |                |                                                                                                    |
| applies.                |                |                                                                                                    |
|                         | Calcula        | ate Dues                                                                                                    |
| Total Dues:             | <b>335</b> .00 |                                                                                                    |
|                         |                |                                                                                                    |
|                         |                | I do attest that I entered the numbers correctly. This document has been duly verified and attested by the Revenue Department. The details mentioned herein are accurate and certified as per official records. This attestation is issued for official use only and does not confer any rights beyond authentication of the presented information. |
|                         |                | I attest to the License Agreement for my Company Type ~ LTL Interstate (IM). This License Agreement shall remain in full force and effect unless and until the Licensee fails to remit the applicable fees in accordance with the terms herein.                                                                                                    |
|                         |                | LTL License Agreement                                                                                                    |
|                         |                |                                                                                                    |

Continue Cancel

# **Step Six**

From the Shopping Cart, Click Check Out to continue.

| My Account Organi | ization Ir | nto Events         | Online Store         | Contac | t Us     |        |          |        |                |
|-------------------|------------|--------------------|----------------------|--------|----------|--------|----------|--------|----------------|
| Online Store Sh   | oppinş     | g Cart             |                      |        |          |        |          |        |                |
| Shopping Ca       | rt।⊻iew    |                    |                      |        |          | Clic   | k Cheo   | k Ou   | t to Check-Dut |
| Line Items        |            |                    |                      |        |          |        | Conti    | nue    | ×              |
| Item              |            | Quantity           | Price                | Тах    | Shipping |        |          |        | alance Due     |
| Renew Member      | r          | 1.0000<br>Required | \$335.00<br>Required | \$0.00 | \$0.00   | \$0.00 | \$335.00 | \$0.00 | \$335.00       |
| Cart Total        |            |                    |                      |        |          |        |          |        |                |
| Sublolal.         | 335.00     |                    |                      |        |          |        |          |        |                |
| Total discount:   | 0.00       |                    |                      |        |          |        |          |        |                |
| Total tex:        | 0.00       |                    |                      |        |          |        |          |        |                |
| Total shipping:   | 0.00       |                    |                      |        |          |        |          |        |                |
| Net Iotal:        | 335.00     |                    |                      |        |          |        |          |        |                |
| Total Paid.       | 0.00       |                    |                      |        |          |        |          |        |                |
| Balance Due:      | 335.00     |                    |                      |        |          |        |          |        |                |
|                   |            |                    |                      |        |          |        |          |        |                |

# **Step Seven**

There are two ways to pay the dues. Payment can be processed instantly online via Credit/Debit card. Bill Me Later is the second option. This will allow for the creation of the invoice which can be printed and mailed to NMFTA with a check.

| My Account Organ     | hization Info | Events     | Online S | tore | Contact Us |
|----------------------|---------------|------------|----------|------|------------|
| Online Store SI      | opping C      | art        |          |      |            |
|                      |               |            |          |      |            |
| Shopping Ca          |               |            |          |      |            |
| Customer Information | tion          |            |          |      |            |
| Customer             | My Compar     | v          |          |      |            |
| Phone                | (703)838-     | 1810       | ~        | • •  |            |
| Email                | Please se     | lect       | × ,      | • •  |            |
| Billing Information  | 1             |            |          |      |            |
| Billing contact      | Member I      | ast Nome N | lembe    |      |            |
| Diling address       | Business:     | 1001 N Fai | rtax Gl  |      |            |
|                      | Required      |            | С        | lic  | k Bill me  |
| Payment Informati    | on            |            |          | at   | er to pav  |
| Bill me later.       | •             |            |          | hv   | Check      |
| involce total        | 335.00        |            |          | ~ )  | Click      |
| Payment amount       | 335.00        |            | <b>C</b> | re   | dit/Debit  |
|                      |               | CredhDebil |          |      | to pay     |
|                      |               |            |          | (    | online.    |
|                      |               |            |          |      |            |
|                      |               |            |          |      |            |

# **CREDIT/DEBIT SELECTED**

# Step Eight

Enter the credit card information and click on Make Payment.

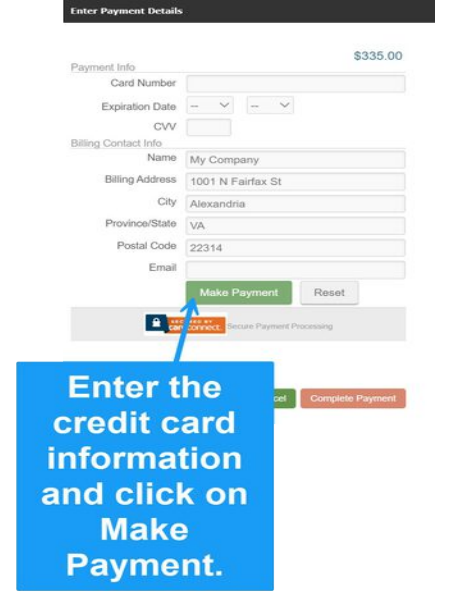

# **Step Nine**

Once the approval appears, click on Complete Payment.

Enter Payment Details

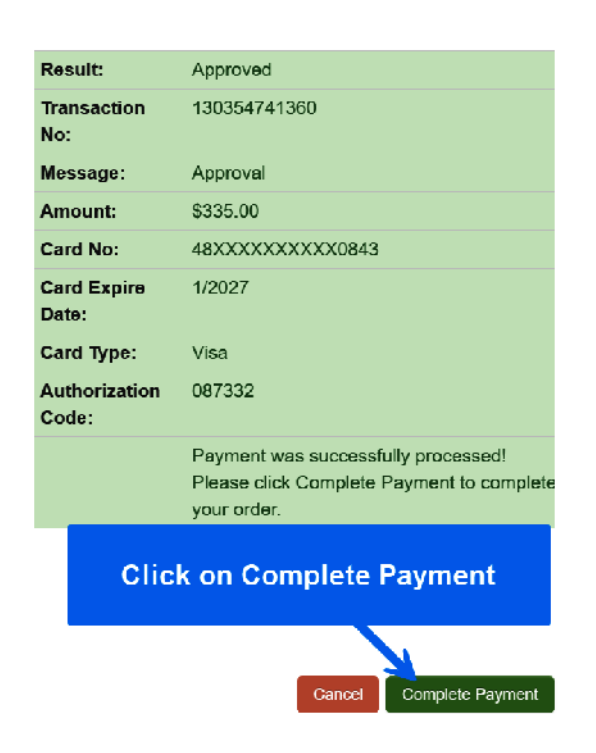

# Step Ten

Click on Print this Invoice to print your receipt.

|                                                                                                    | Welcome, you are signed in and shopping as Member First Name Member Li             | ast                        |
|----------------------------------------------------------------------------------------------------|------------------------------------------------------------------------------------|----------------------------|
| VMFTA_                                                                                                    |                                                                                    |                            |
| National Mator Proph<br>Traffic Association, Inc.<br>My Account Organization Info Events Online Store Con                           | ntact Us                                                                           |                            |
| Online Store Shopping Cart                                                                                                    |                                                                                    | -                          |
|                                                                                                    |                                                                                    |                            |
| Item                                                                                                    | Price Qty Discount Tax Shipping                                                    |                            |
| Renew Member                                                                                                    | 335.00 1.0000 0.00 0.00 0.00                                                       |                            |
|                                                                                                    | Continue Strepping                                                                 | 1                          |
| Shopping Cart Receipt                                                                                                    |                                                                                    |                            |
| I hank you for you                                                                                                    | Jr order.                                                                          |                            |
| Your Confirmation number is: 1303<br>Your Invoice number is: 1005                                                                   | 54741360                                                                           |                            |
| You may print this involce for your records.                                                                                        |                                                                                    |                            |
|                                                                                                    | Click on Print this Invoice                                                        |                            |
| Billing/Shipping Information                                                                                                    | to print the receipt.                                                              |                            |
| Customer name: Member Last Name Member First Name                                                                                   |                                                                                    |                            |
| Email: meetings@nmha.org                                                                                                    |                                                                                    |                            |
| Billing name: Member Last Name Member First Name                                                                                    |                                                                                    |                            |
|                                                                                                    |                                                                                    |                            |
| a nmfta.netfor / invoices5102025                                                                                                    | ~                                                                                  | Q IP → 局                   |
| V                                                                                                    |                                                                                    |                            |
| Customer #: 100000360<br>Member First Name Member Last Name<br>My Company<br>1001 N Fairfax St<br>Suite 600<br>Alexandria, VA 22314 | Suite 600<br>Alexandria, VA 223<br>Receipt<br>Invoice # : 100<br>Invoice Date: 05/ | 14-179a<br>205<br>170/2025 |
| Description                                                                                                    | Quantit Price Discount                                                             | Amount<br>5325-00          |
| anew Member                                                                                                    | * \$335.00 \$0.00                                                                  | \$335.00                   |
| Last Payment On This Invoice:                                                                                                    | aid by Visa on 05/10/2025                                                          |                            |
| Click here to<br>download the                                                                                                    | e<br>e                                                                             |                            |
| rocoint                                                                                                    | Invoice Total                                                                      | \$335.00                   |
| receipt.                                                                                                    | Taxes                                                                              | \$0.00                     |
|                                                                                                    | Amount Paid                                                                        | \$335.00                   |
|                                                                                                    |                                                                                    | \$0.00                     |
|                                                                                                    | FLLAGE FAT                                                                         | 40.00                      |

## **Step Eleven**

Congratulations! Your company's membership is valid for a period of one year.

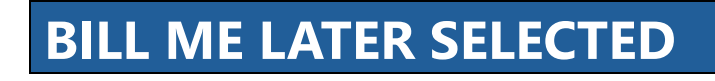

# **Step Seven**

Click the Bill me later checkbox to create the invoice to pay by check.

**Payment Information** 

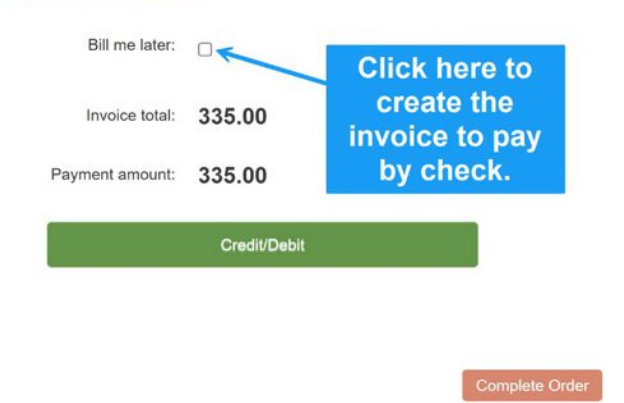

**NOTE:** Any renewal invoice that is created but remains unpaid 30 days after the membership expiration date will be deleted. To continue membership, the company will have to rejoin by completing the Join process. Membership will be activated only after payment is received.

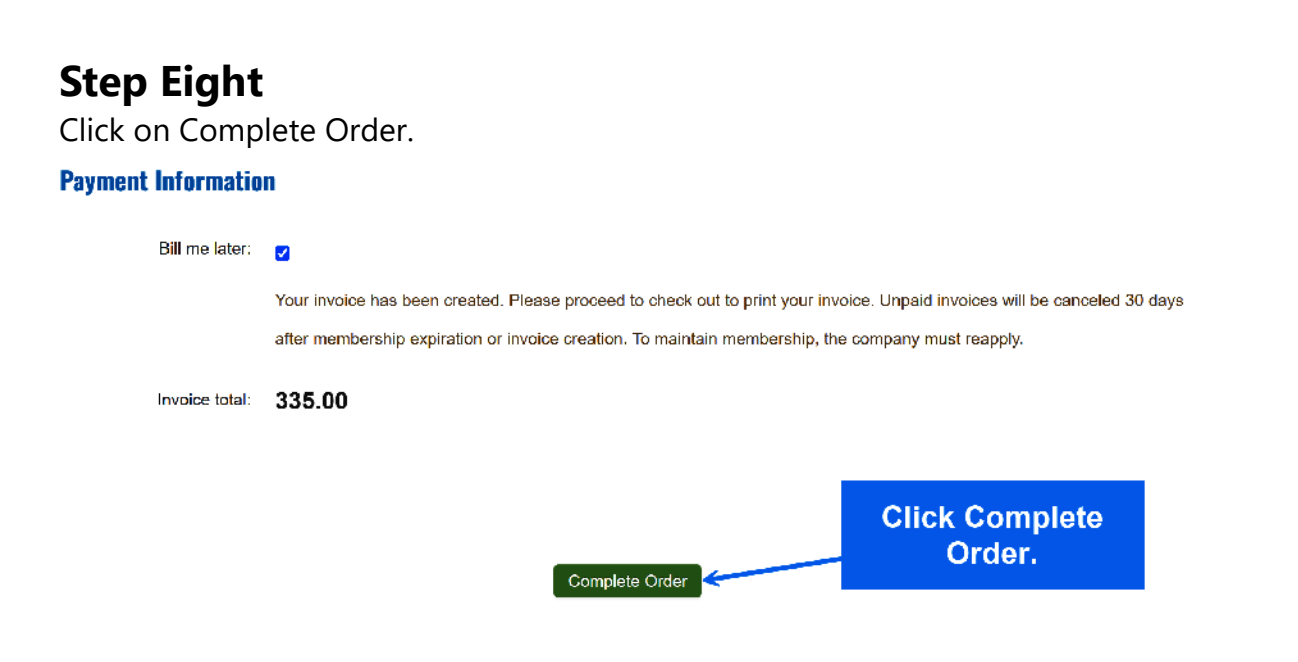

# **Step Nine**

Click on Print this Invoice to download a copy of the invoice to send in with your check payment.

### **Online Store Shopping Cart**

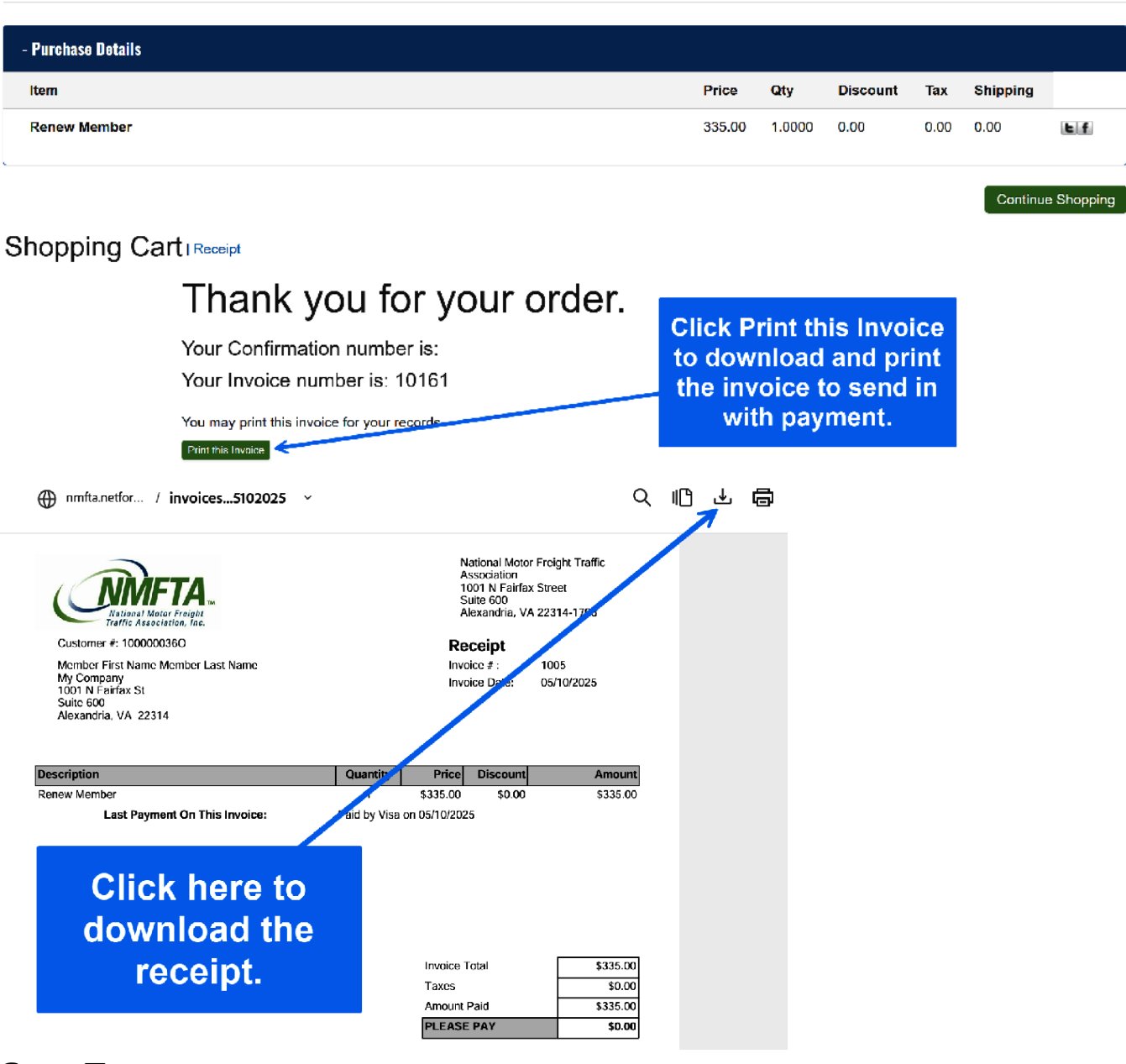

# **Step Ten**

Mail your payment to: NMFTA 1001 N. Fairfax St. Suite 600 Alexandria, VA 22314 Once payment is received and processed, your company's membership will be valid for an additional year.

# **NEED A CERTIFICATE?**

Return to your profile screen by clicking on My Account.

#### Then, click on the company name.

|                                                                                             |                                              | recome, you are signed in and shoppi                                                                                                    | ing as member i nat nume memb                                                         | a material of a sign out it out of the                                                     |
|---------------------------------------------------------------------------------------------|----------------------------------------------|----------------------------------------------------------------------------------------------------|---------------------------------------------------------------------------------------|--------------------------------------------------------------------------------------------|
| National Motor Freight<br>Trettle Association, Inc.                                         |                                              |                                                                                                    |                                                                                       |                                                                                            |
| My Account Organ                                                                            | nization Info Events Online Store            | Contact Us                                                                                                    |                                                                                       |                                                                                            |
| My Profile                                                                                  |                                              |                                                                                                    |                                                                                       |                                                                                            |
| Association: NMFTA                                                                          | Membership Type: Member / Expires: 5/30/2026 | i                                                                                                    |                                                                                       |                                                                                            |
| 🛱 Organizations You I                                                                       | Manage                                       |                                                                                                    |                                                                                       |                                                                                            |
| My Company                                                                                  | LTL Imensiale Carrier (IM)                   | Alexandria, VA 22314                                                                                                    | Primary Billing                                                                       | 🖍 Edk                                                                                      |
| NO PHO                                                                                      | Click on My<br>Account, ther<br>click on the | bio Online: Yes)<br>Member First Name Member Las<br>My Company<br>1001 N Fairfax St Sie 600<br>Alexandre, VA, 22314<br>Jeant (J. Stoup St | Peli Primesy Infe                                                                     | seunt Links<br>pfile<br>Intect Info<br>Communities Links<br>In<br>zation Invoices<br>subte |
| <ul> <li>Alexandria, VA 2231</li> <li>micetings@mmlia.on</li> <li>Fait Gamsulais</li> </ul> | a company name<br>Beniltate                  | UNITO STADIS<br>2. ZAGABAT BO                                                                                                    | Edit Demographics     My Membridge     My Comm     My Cranse     My Comm     Change M | irahip<br>Cions<br>unication Preferences<br>y Password                                     |

#### Click on Print Certificate.

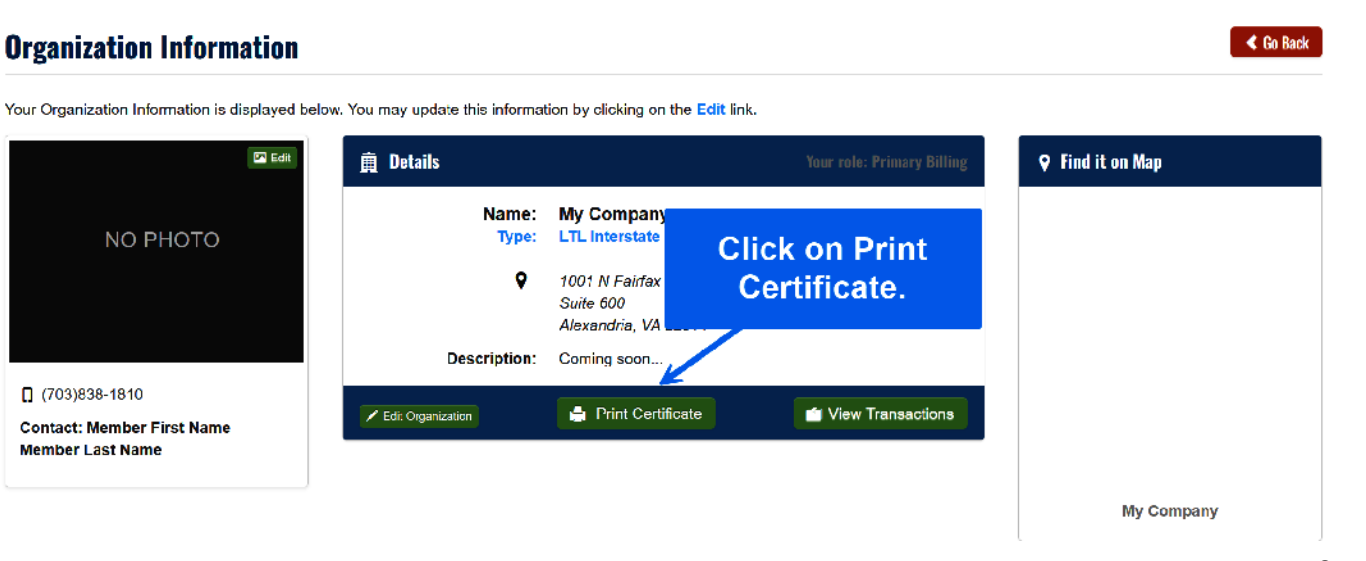

## Click to download or print.

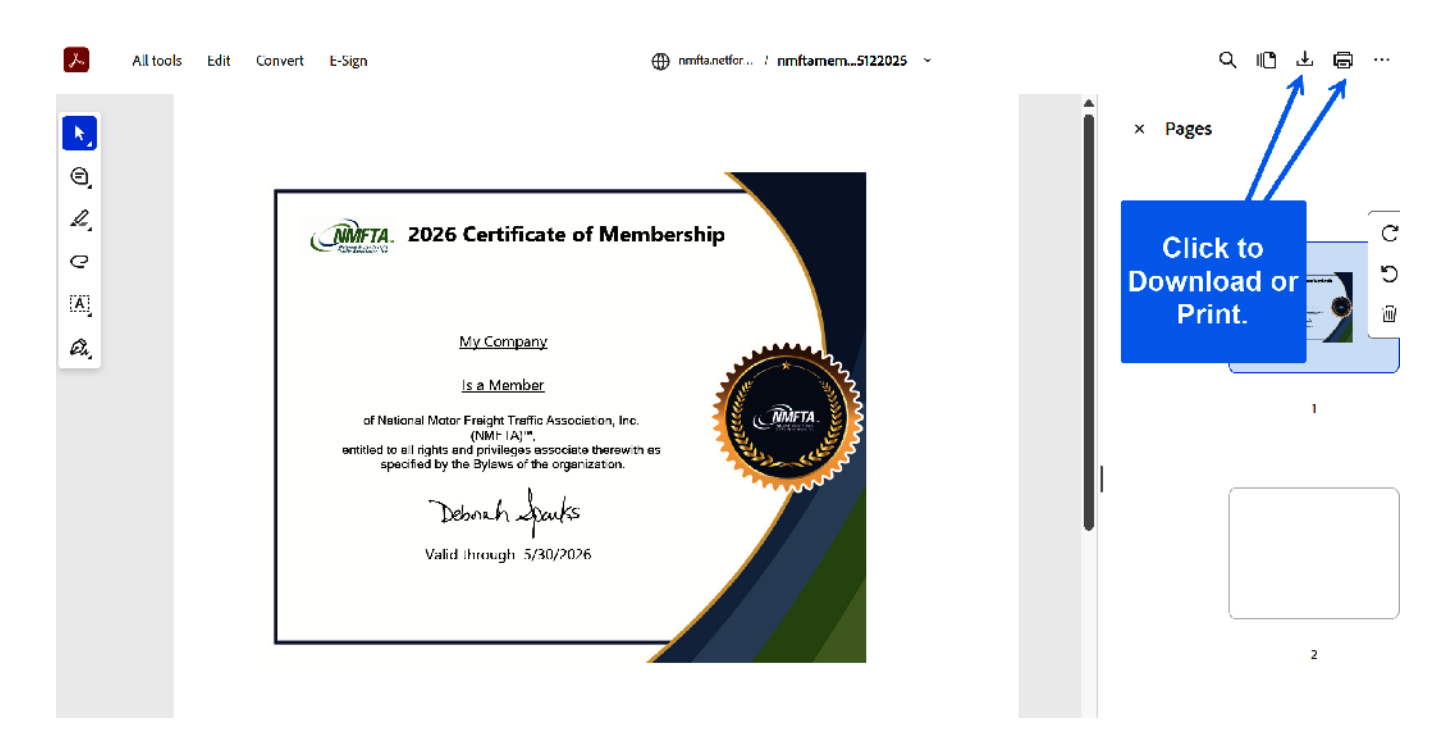